# End-user Talent Home

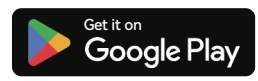

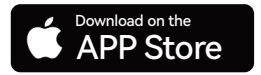

Download "Talent Home" and install it on your smart phone

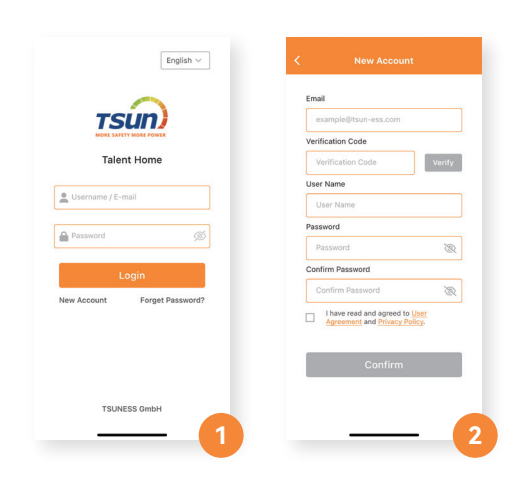

## The First Step register an account

- 1. Click "New Account" to create your account
- 2. Fill in all registration details & read the T&C and Privacy Policy

## The Second Step ADD DEVICE

- 1. Click "Create a Plant"
- 2. Fill in all details
- 3. Click "Device List" on the homepage
- 4. Click "Add Device" & Scan the QR code

Note: Check the QR code on the back side of your microinverter

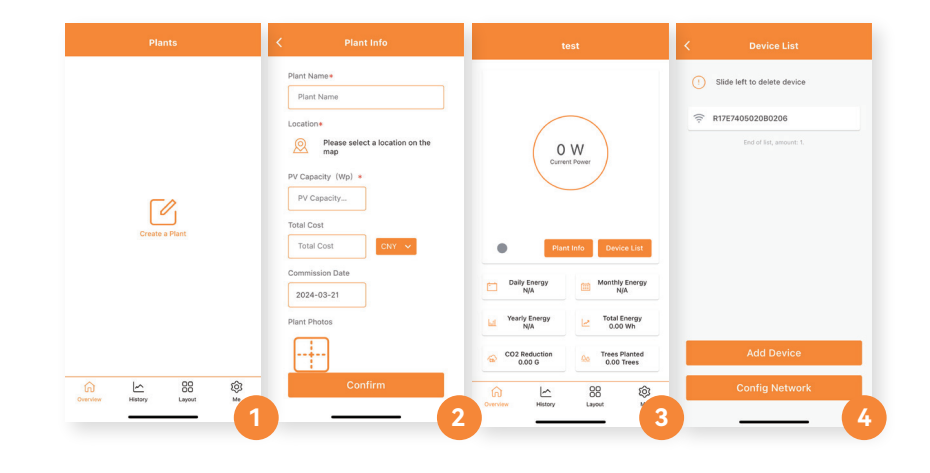

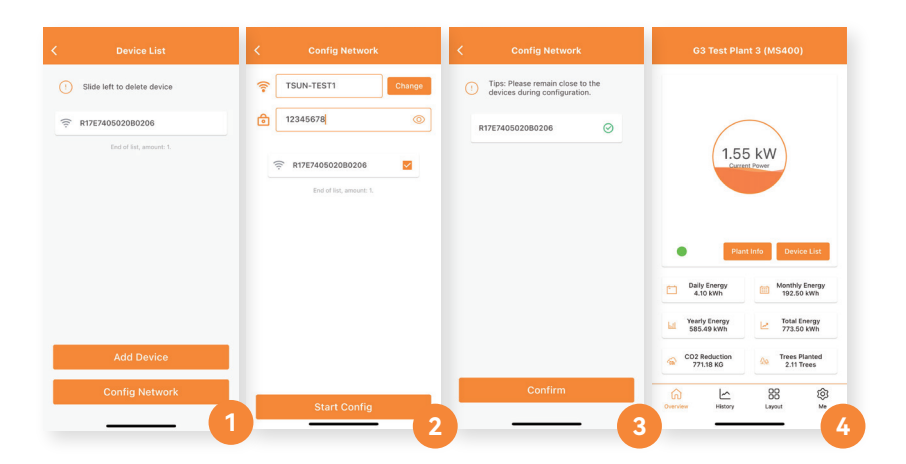

## The Third Step Wifi CONFIGURATION

1. Click "Config Network" on the Device list page

55 K

- 2. Choose WiFi & Enter the password
- 3. Wait for the network configuration
- 4. Relevant data will be shown on the home page in 10 mins

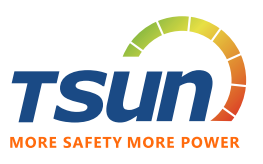

## **Distributor and Installer** Talent Pro

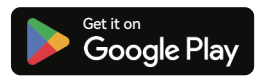

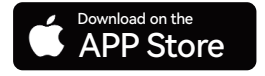

Download "Talent Pro" and install it on your smart phone

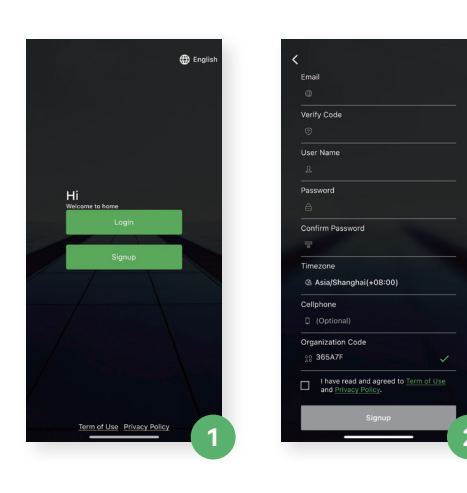

### The First Step register an account

- 1. Click "Signup" to create your account
- 2. Fill in all registration details & read the T&C and Privacy Policy

## The Second Step ADD DEVICE

- 1. Click "Create Plant"
- 2. Fill in all details
- 3. Click "Add Collector" & Scan the QR code

Note: Check the QR code on the back side of your microinverter or datalogger

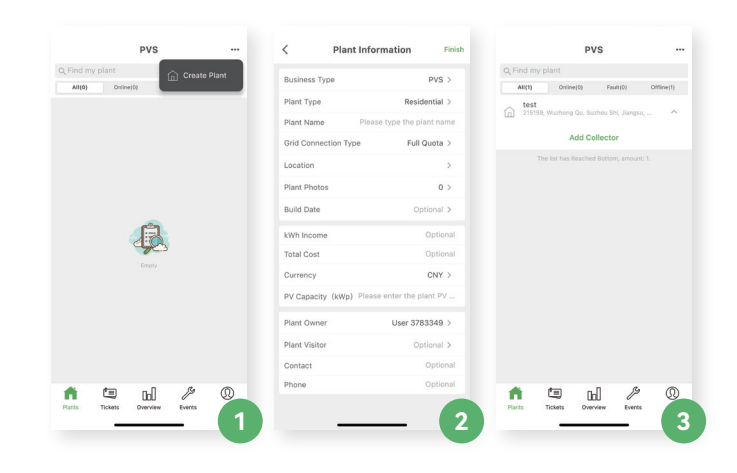

13:04

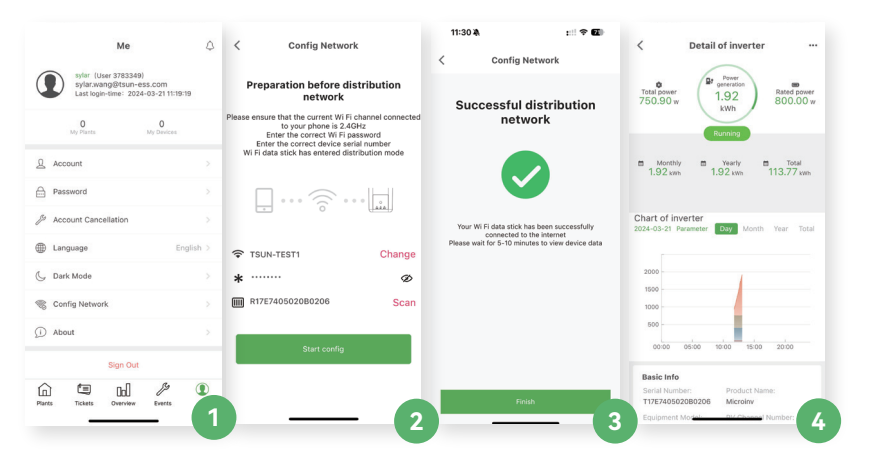

## The Third Step Wifi CONFIGURATION

- 1. Click "Config Network" on the "Me" page
- 2. Choose WiFi & Enter the password
- 3. Wait for the network configuration
- 4. Relevant data will be shown on the home page in 10 mins

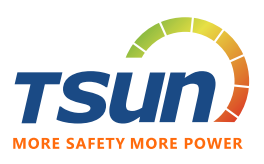

# Usuário Final Talent Home

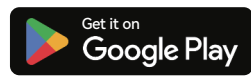

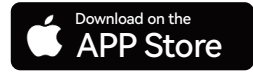

Faça o download do app TSUN Smart

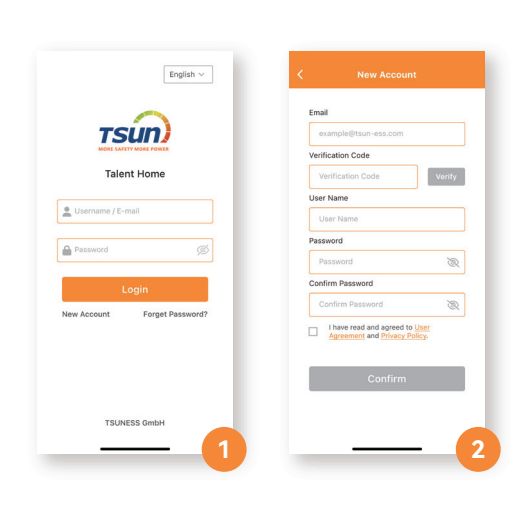

### Primeiro Passo criar uma conta

- 1. Clique em "Nova Conta" para criar sua conta
- 2. Preencha os campos de registro & leia os Termos e Condições e Política de Privacidade

1.55 KV

### Segundo Passo Adicionar dispositivo

- 1. Clique em "Adicionar Planta"
- 2. Preencha os detalhes
- 3. Escolha "Lista de Dispositivos" na Página Inicial
- 4. Clique "Adicionar Dispositivo" & Escaneie the QR code

Observação: Localize o QR Code etiqueta do microinversor ou na embalagemr

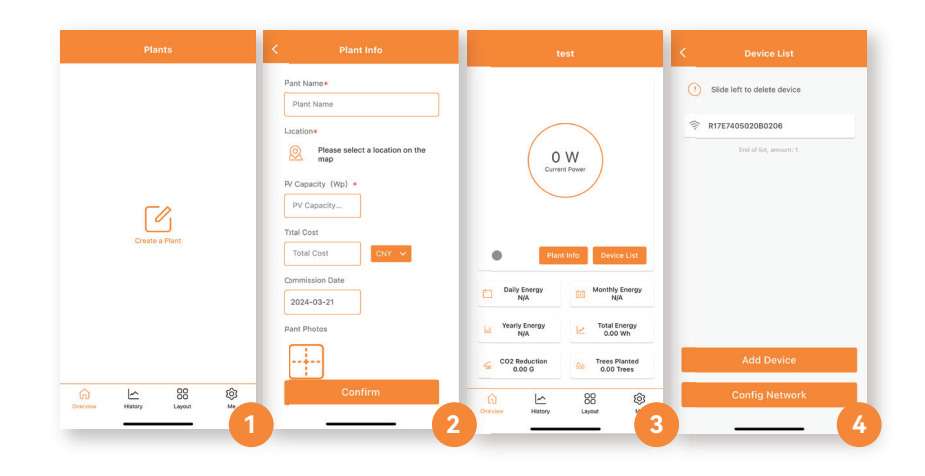

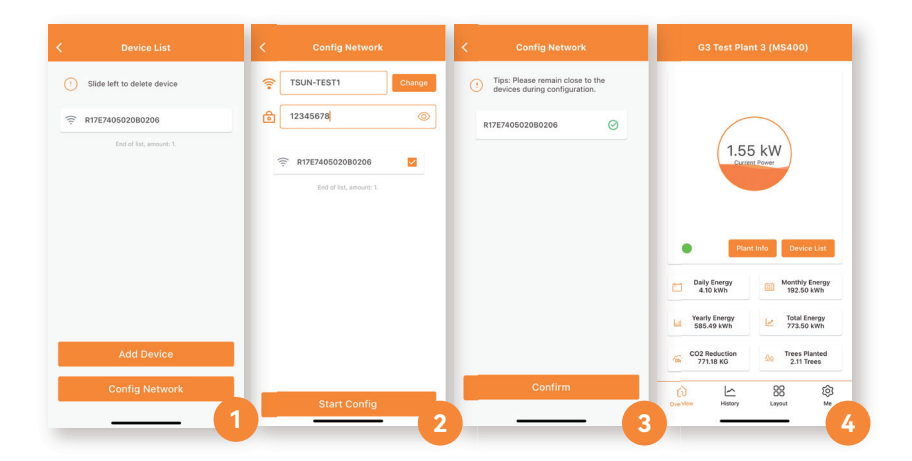

## Terceiro Passo configuração wifi

1. Clique em "Configuração WiFi na página da Lista de Dispositivos

- 2. Escolha a rede WiFi & Insira a senha
- 3. Aguarde a configuração de rede

4. Dados de geração serão mostrados na página inicial em 10 minutos

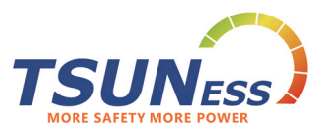

## **Distribuidor e Instalador** Talent Pro

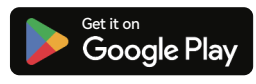

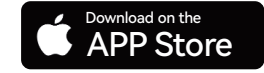

Faça o download do app TSUN Smart

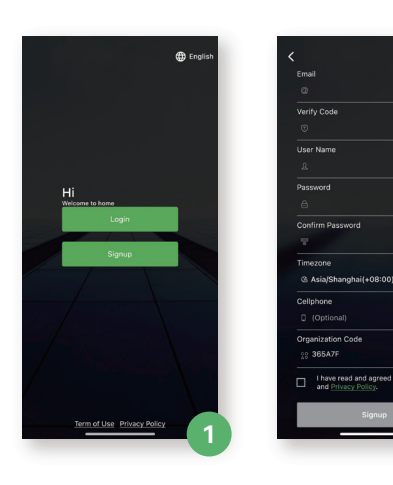

### Primeiro Passo criar uma conta

- 1. Clique "inscrever-se" para criar uma conta
- 2. Preencha os campos de registro & leia os Termos e Condições e Política de Privacidade

### Segundo Passo Adicionar dispositivo

- 1. Clique "Criar Planta"
- 2. Preencha os campos
- 3. Clique em "Adicionar Coletor" & Escaneie o QR Code

Note: Cheque o QR Code na parte de trás do Microinversor ou o datalogger

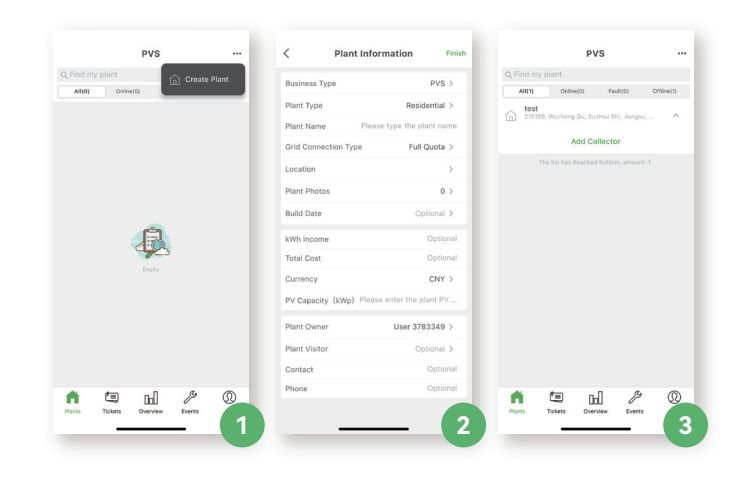

13:04

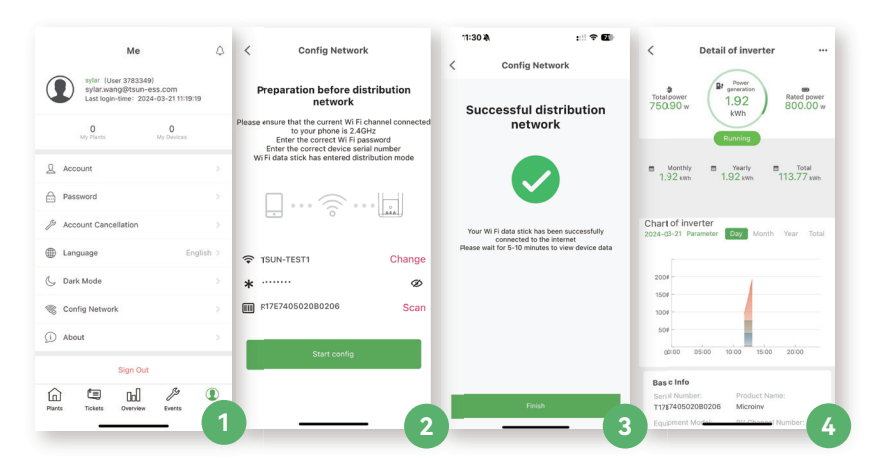

### Terceiro Passo configuração wifi

1. Clique em "Configuração de Rede" e então na página "Eu"

- 2. Escolha a rede WiFi & Insira a senha
- 3. Aguarde a configuração de rede

4. Dados de geração serão mostrados na página inicial em 10 minutos

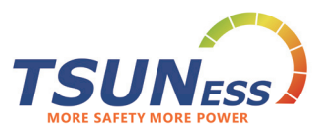

# Utilisateur final Talent Home

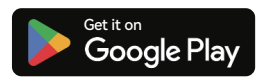

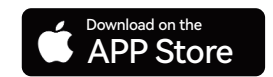

Télécharger "Talent Home" et installer sur votre Téléphone

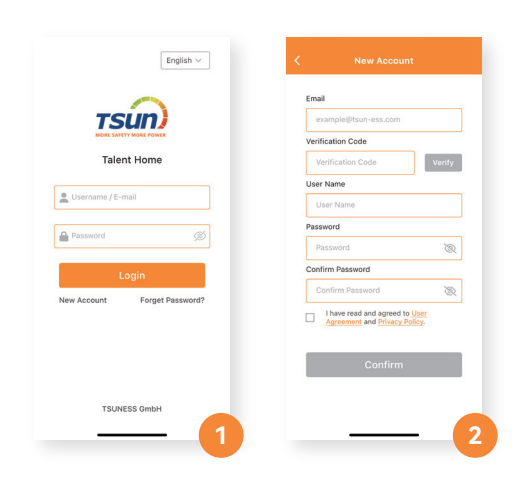

## La première étape créer un compte

- 1. Cliquez sur "Nouveau Compte" pour créer votre compte
- 2. Remplissez tous les détails d'inscription et lisez les T&C et la politique de confidentialité

## La deuxième étape <mark>AJOUTER UN</mark> APPAREIL

- 1. Cliquez sur "creer un usine"
- 2. Remplissez tous les détails
- 3. Cliquez sur "liste des appareils" sur la page d'accueil
- 4. Cliquez sur "ajouter un appareil" et scannez le code QR

Remarque: Trouvez le code QR à l'arrière de votre micro-onduleur

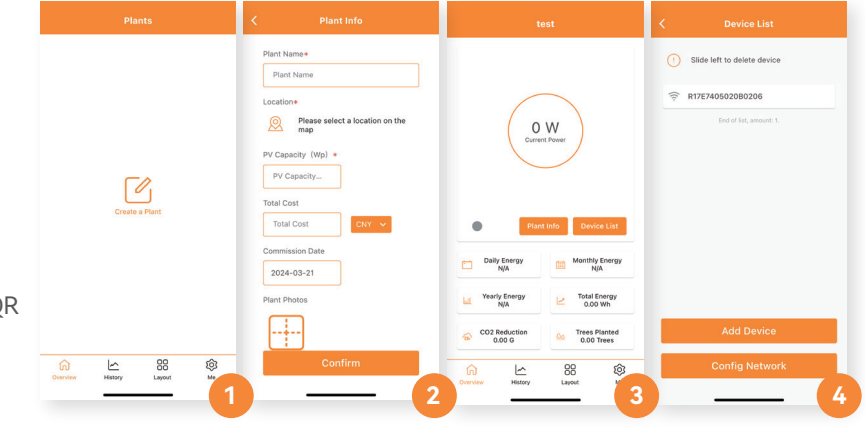

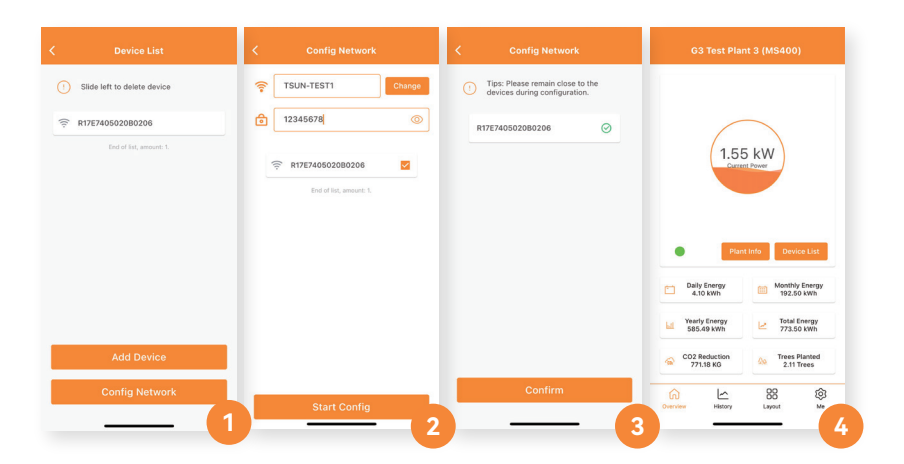

### La troisième étape <u>configuration wifi</u>

.55 KI

1. 1.Cliquez sur "Config Network" sur la page de la liste des appareils

- 2. Choisissez WiFi & entrez le mot de passe
- 3. Attendez la configuration de réseau

4. Les données pertinentes seront affichées sur la page d'accueil en 10 minutes

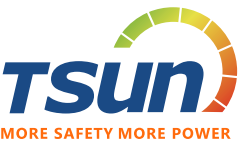

## **Distributeur ou installateur** Talent Pro

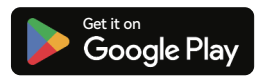

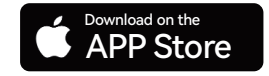

Télécharger "Talent Pro" et installer sur votre Téléphone

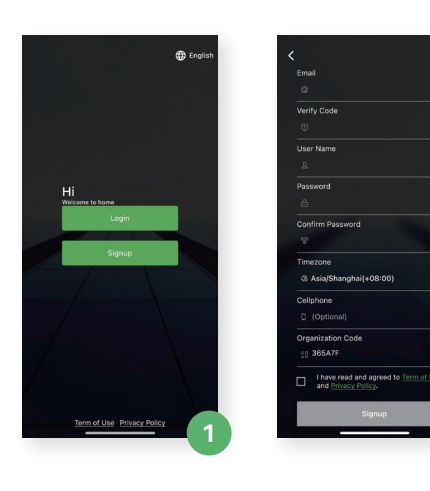

## La première étape créer un compte

1. Cliquez sur "s'inscrire" pour créer votre compte

2. Remplissez tous les détails d'inscription et lisez les T&C et la politique de confidentialité

## La deuxième étape AJOUTER UN APPAREIL

- 1. Cliquez sur "créer un usine"
- 2. Remplissez tous les détails
- 3. Cliquez sur "Ajouter un collectionneur" et scannez le code QR

Remarque: Trouvez le code QR à l'arrière de votre micro-onduleur ou enregistreur de données

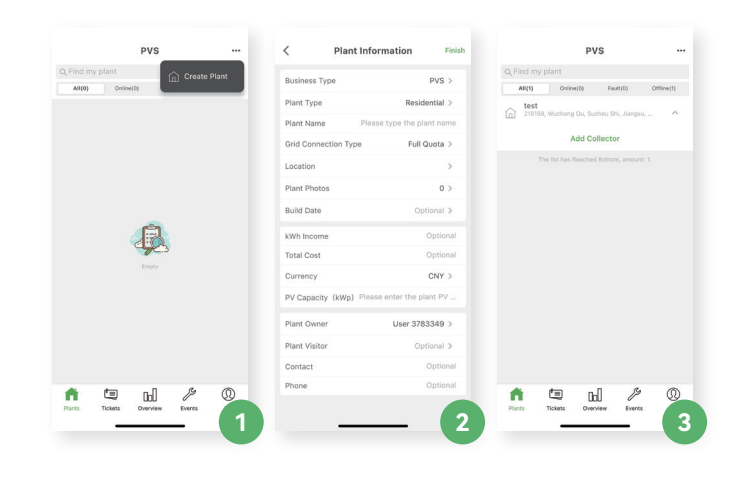

13:04

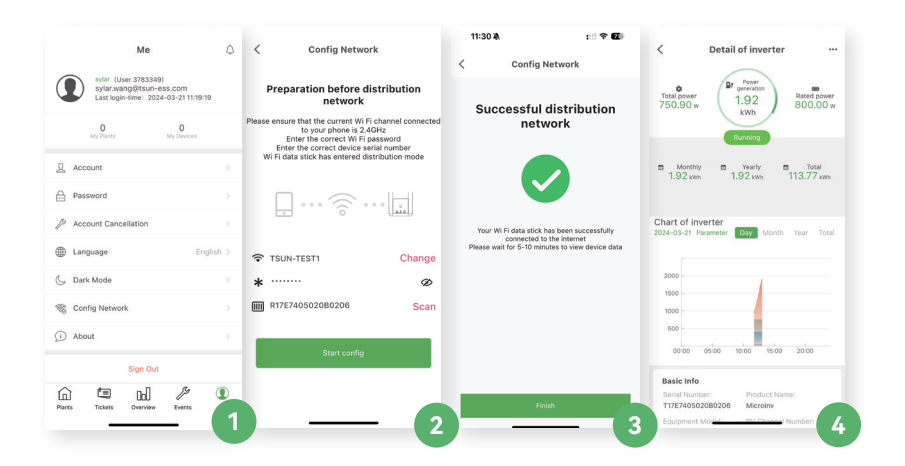

### La troisième étape AJOUTER UN APPAREIL

- 1. Cliquez sur "créer un usine"
- 2. Remplissez tous les détails
- 3. Cliquez sur "Ajouter un collectionneur" et scannez le code  $\ensuremath{\mathsf{QR}}$

Remarque: Trouvez le code QR à l'arrière de votre micro-onduleur ou enregistreur de données

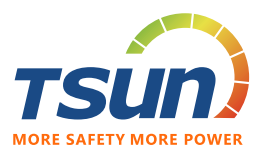

# Endbenutzer Talent Home

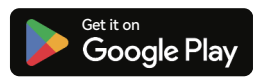

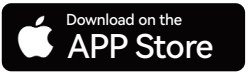

Laden Sie "Talent Home" herunter und installieren Sie es auf Ihrem Smartphone

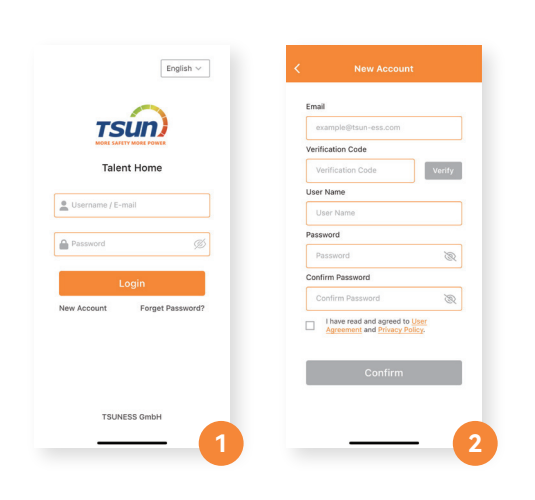

## Der erste Schritt Einen account registrieren

1. Klicken Sie auf "Neues Konto", um Ihr Konto zu erstellen

2. Geben Sie alle Registrierungsdaten ein und lesen Sie die AGB und Datenschutzbestimmungen

## Der zweite Schritt gerät HINZUFÜGEN

- 1. Klicken Sie auf "Anlage erstellen"
- 2. Geben Sie alle Details ein
- 3. Klicken Sie auf der Startseite auf "Geräteliste".
- 4. Klicken Sie auf "Gerät hinzufügen" und scannen Sie den QR-Code

Hinweis: Überprüfen Sie den QR-Code auf der Rückseite Ihres Mikro-Wechselrichters

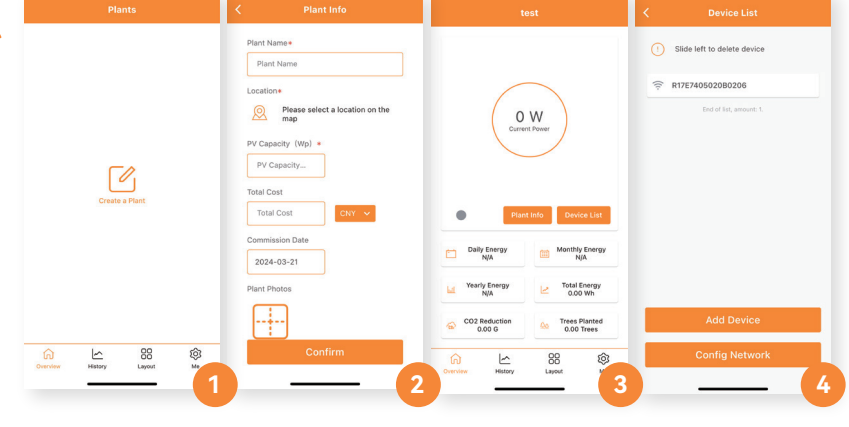

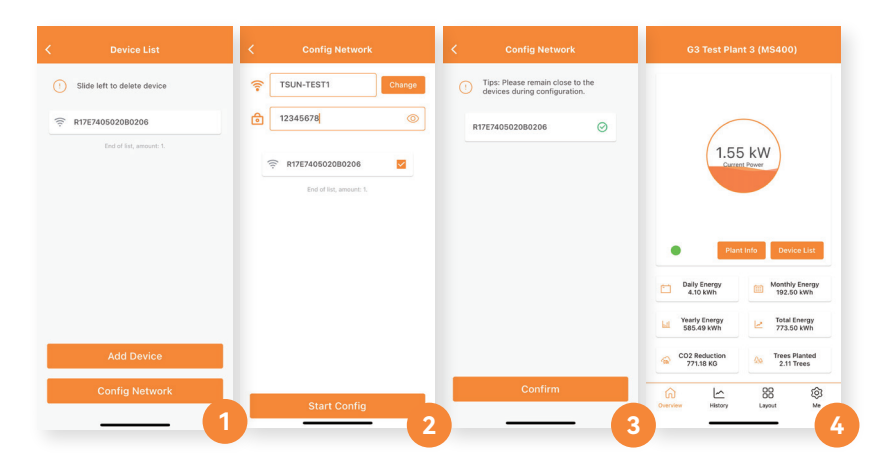

## Der dritte Schritt wlan-konfiguration

.55 KI

1. Klicken Sie auf der Gerätelistenseite auf "Netzwerk konfigurieren".

- 2. Wählen Sie WLAN und geben Sie das Passwort ein
- 3. Warten Sie auf die Netzwerkkonfiguration

4. Relevante Daten werden in 10 Minuten auf der Startseite angezeigt

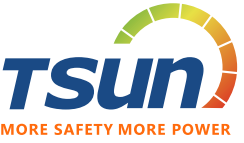

## Händler und Installateur Talent Pro

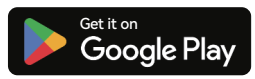

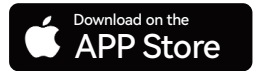

Laden Sie "Talent Pro" herunter und installieren Sie es auf Ihrem Smartphone

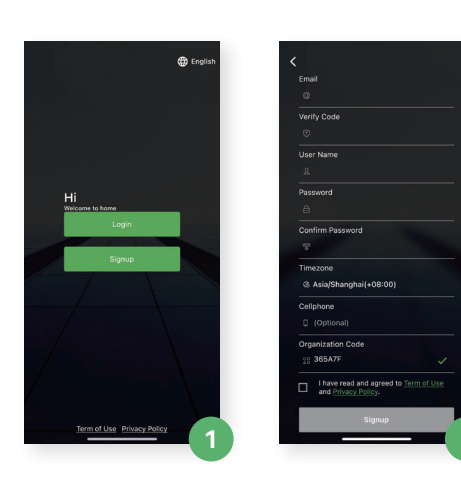

### Der erste Schritt EINEN ACCOUNT REGISTRIEREN

1. Klicken Sie auf "Anmelden", um Ihr Konto zu erstellen

2. Geben Sie alle Registrierungsdaten ein und lesen Sie die AGB und Datenschutzbestimmungen

## Der zweite Schritt gerät HINZUFügen

- 1. Klicken Sie auf "Anlage erstellen"
- 2. Geben Sie alle Details ein
- 3. Klicken Sie auf "Collector hinzufügen" und scannen Sie den QR-Code

Hinweis: Überprüfen Sie den QR-Code auf der Rückseite Ihres Mikrowechselrichters oder Datenloggers

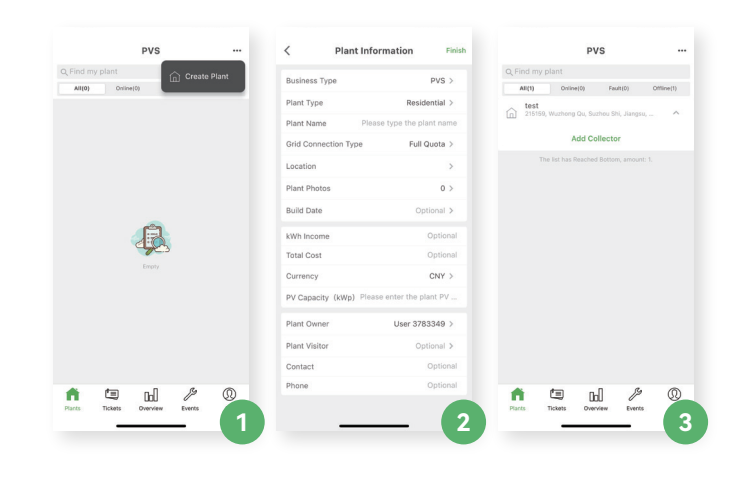

13:04

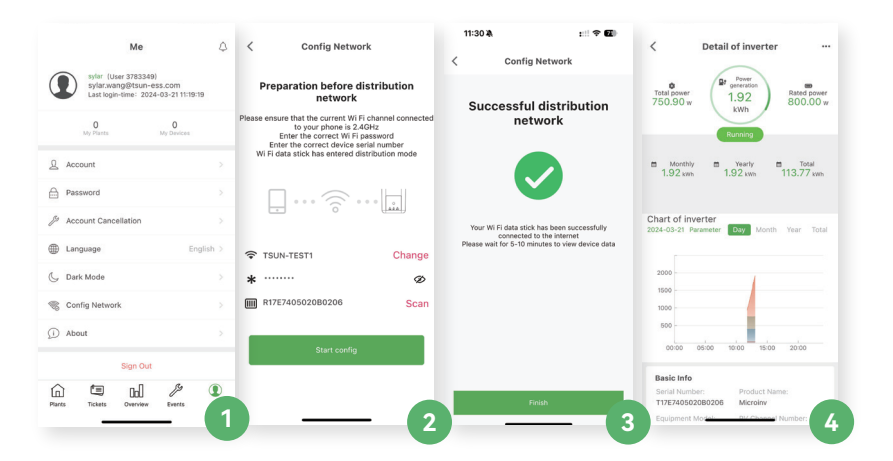

## Der dritte Schritt wlan-konfiguration

1. Klicken Sie auf der Seite "Ich" auf "Netzwerk konfigurieren".

- 2. Wählen Sie WLAN und geben Sie das Passwort ein
- 3. Warten Sie auf die Netzwerkkonfiguration
- 4. Relevante Daten werden in 10 Minuten auf der Startseite angezeigt

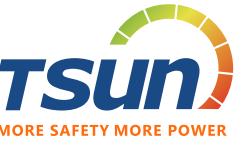